## TUTORIAL TRÁMITE ONLINE DEL CERTIFICADO URBANÍSTICO DIGITAL

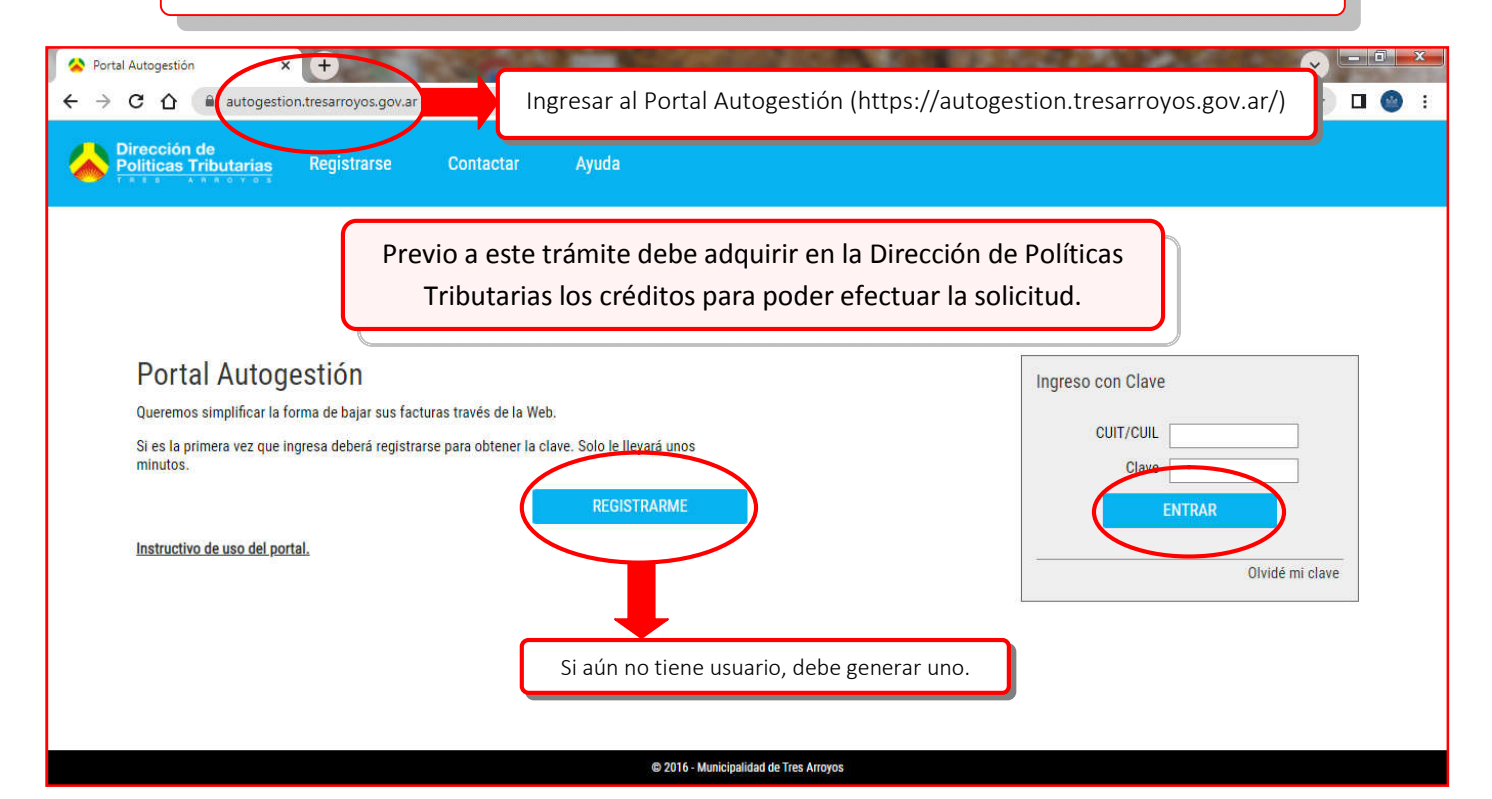

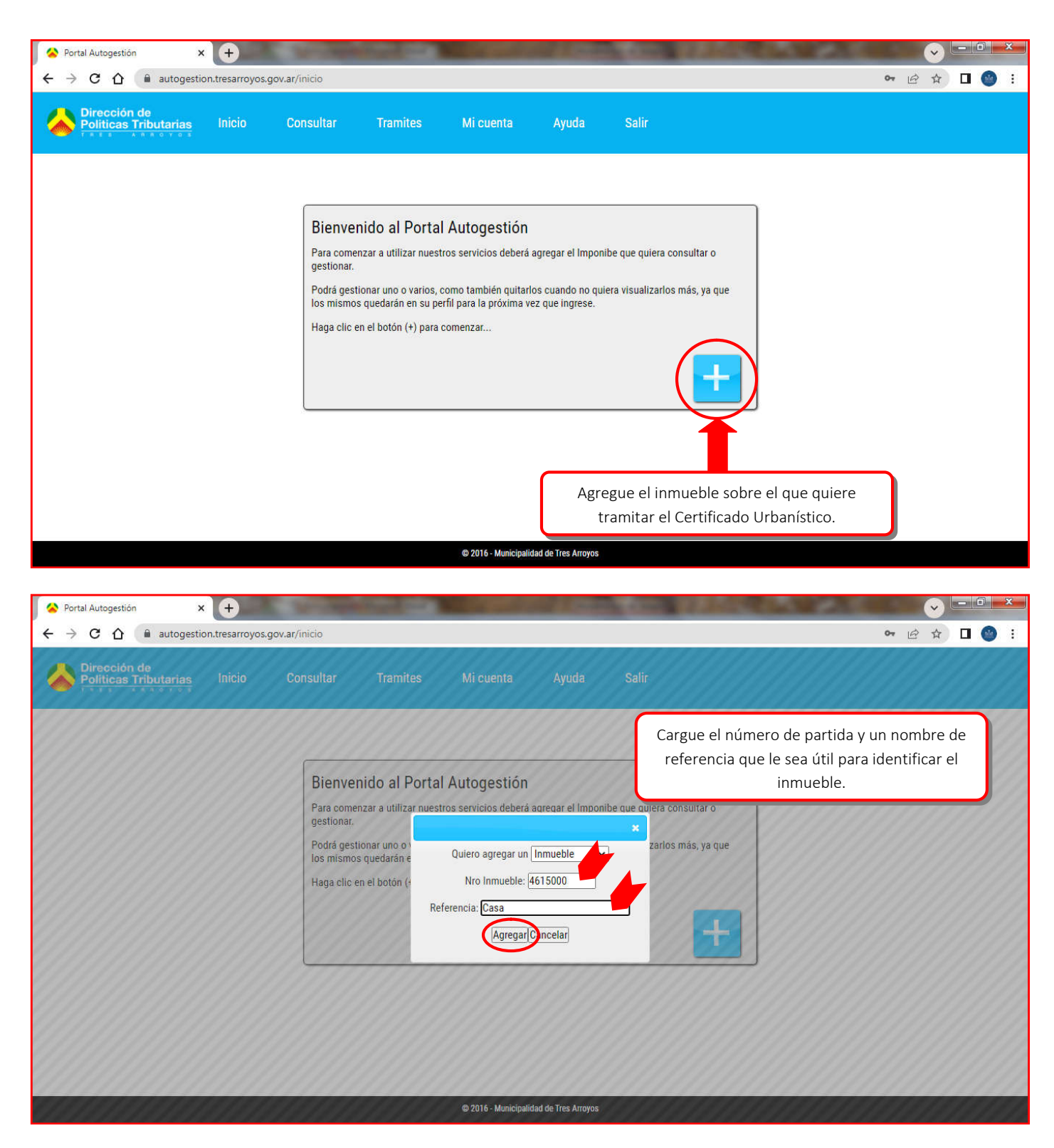

| Portal Autogestión × +                                 | New American Street Street                  |                                       |                    |            |                                       |
|--------------------------------------------------------|---------------------------------------------|---------------------------------------|--------------------|------------|---------------------------------------|
| → C 🏠 🍙 autogestion.tresarroyos.gov.a                  | ir/inicio                                   |                                       |                    |            | le ☆ □ (                              |
| Una vez cargado el inmueble, ya                        |                                             | Minunta                               | Aunda              | Delia      |                                       |
| puede iniciar la solicitud.                            | Tramites                                    | MI cuenta                             | Ауида              | Salir      |                                       |
|                                                        | Boleta Digital                              | Certificado U                         | Irbanistico        | 1          |                                       |
|                                                        | Tramites Realizados                         | Inf. Deudo E                          | seribanos          |            |                                       |
| 2                                                      |                                             | Inf. Deuda Es                         | scribanos (Web)    |            |                                       |
| Inmueble: Casa                                         | Utilice el botó                             | n para agregar tantos                 |                    |            |                                       |
| Urbanos Mejoras Der.Cons. Sa                           | nitarios                                    | ino desee.<br>Ita que no es necesario | i ser              |            |                                       |
|                                                        | Titular del veh                             | ículo para asociarlo a s              | su                 |            |                                       |
| Al dia                                                 | Al día                                      |                                       |                    |            |                                       |
| 51<br>51                                               |                                             |                                       |                    |            |                                       |
|                                                        |                                             |                                       |                    |            |                                       |
|                                                        |                                             |                                       |                    |            |                                       |
|                                                        |                                             |                                       |                    |            |                                       |
|                                                        |                                             |                                       |                    |            |                                       |
|                                                        |                                             |                                       |                    |            |                                       |
|                                                        |                                             |                                       |                    |            |                                       |
|                                                        |                                             | © 2016 - Municipalid                  | ad de Tres Arroyos |            |                                       |
| //autogestion.tresarroyos.gov.ar/inicio#               |                                             |                                       |                    |            |                                       |
| Portal Autogestión × +                                 | And and and and                             |                                       | Contractory in the |            |                                       |
| → C ↑ autogestion.tresarrovos.gov.a                    | r/tramites/solicitud_urbanistico            | _                                     |                    |            |                                       |
|                                                        | -                                           |                                       |                    |            |                                       |
| Politicas Tributarias Inicio (                         | Consultar Tramites                          | Mi cuenta                             | Ayuda              | Salir      |                                       |
| an managar - what an act                               |                                             |                                       |                    |            |                                       |
|                                                        |                                             |                                       |                    |            |                                       |
| ertificado Urbanistico                                 |                                             |                                       |                    |            |                                       |
|                                                        |                                             |                                       |                    |            | Si tiene más de un inmueble asociado, |
| Usted tiene mas de un inmueble as                      | ociado                                      |                                       |                    |            | seleccione el que corresponda.        |
| Por favor seleccione el inmueble para cual desea reali | zar el tramite <b>Certificado Urbanisti</b> | <b>co</b> :                           |                    |            |                                       |
| Inmueble: 4615000 - Casa<br>Inmueble: 4615000 - Casa   |                                             |                                       |                    |            | ·                                     |
| Inmueble: 3801800 - Perez                              |                                             | SELECCIO                              | NAR                |            |                                       |
|                                                        |                                             |                                       |                    |            |                                       |
|                                                        |                                             |                                       |                    |            |                                       |
| Portal Autogestión × +                                 |                                             |                                       |                    |            |                                       |
| → C ☆ 🍙 autogestion.tresarroyos.gov.a                  | r/tramites/solicitud_urbanistico            |                                       |                    |            | 🖻 🖈 🖬 🌔                               |
| Dirección de                                           |                                             |                                       |                    |            |                                       |
| Politicas Tributarias INICIO C                         | Consultar Tramites                          | Mi cuenta                             | Ayuda              | Salir      |                                       |
|                                                        |                                             |                                       |                    |            |                                       |
|                                                        |                                             |                                       |                    |            |                                       |
| ertificado Urbanistico                                 |                                             |                                       |                    |            | Complete los datos del propietario    |
|                                                        |                                             |                                       |                    |            | y de la obra con precisión.           |
| Datos del Propietario                                  |                                             |                                       |                    |            |                                       |
| Nombre del Propietario                                 |                                             |                                       | Teléfono del Pro   | opietario  |                                       |
|                                                        |                                             |                                       |                    |            |                                       |
| Domicilio                                              |                                             |                                       | CP                 |            | Localidad                             |
|                                                        |                                             |                                       |                    |            |                                       |
| Destino de la parcela:                                 |                                             |                                       | Finalidad del ce   | rtificado  |                                       |
| Elija una Opcion                                       |                                             |                                       | Elija una Op       | cion       |                                       |
| Datos del Inmueble                                     | Elija entre viviend                         | la, comercio o                        |                    |            | Elija el objeto que corresponda       |
| Numero de Inmueble                                     | industria, seg                              | gún el uso                            |                    |            | (prefactibilidad, obra nueva,         |
| 4615000                                                | predominante de                             | la edificación                        |                    |            | ampliación, incorporación, etc).      |
| Circunscripcion Seccion Chac                           | ra Quinta                                   | Fraccion                              | Manzana            | 3          | Parcela Subparcela Zona               |
| Calle                                                  |                                             |                                       | Localidad          |            | Provincia                             |
| SAAVEDRA 1365                                          |                                             |                                       | soundd             |            |                                       |
|                                                        |                                             |                                       |                    |            |                                       |
| No tiene credi                                         | to disponible para real                     | izar esta opera                       | icion, puede       | e adquirir | lo desde el menú Trámites.            |
|                                                        | quí deben figurar los c                     | réditos que pr                        | eviamente          | ahonó e    | n Políticas Tributarias, y            |
| A                                                      | la op                                       | ción de finaliza                      | r la solicitu      | d del trá  | mite.                                 |
|                                                        | Luego de 72 hs. hábi                        | les se le notific                     | ará por e-n        | nail para  | retirar el Certificado                |
|                                                        | Urbanístico info                            | rmado por la S                        | Sub-direccić       | in de Ob   | ras Particulares.                     |